#### xfixcentral.com

# How to See Who You Follow on Twitter

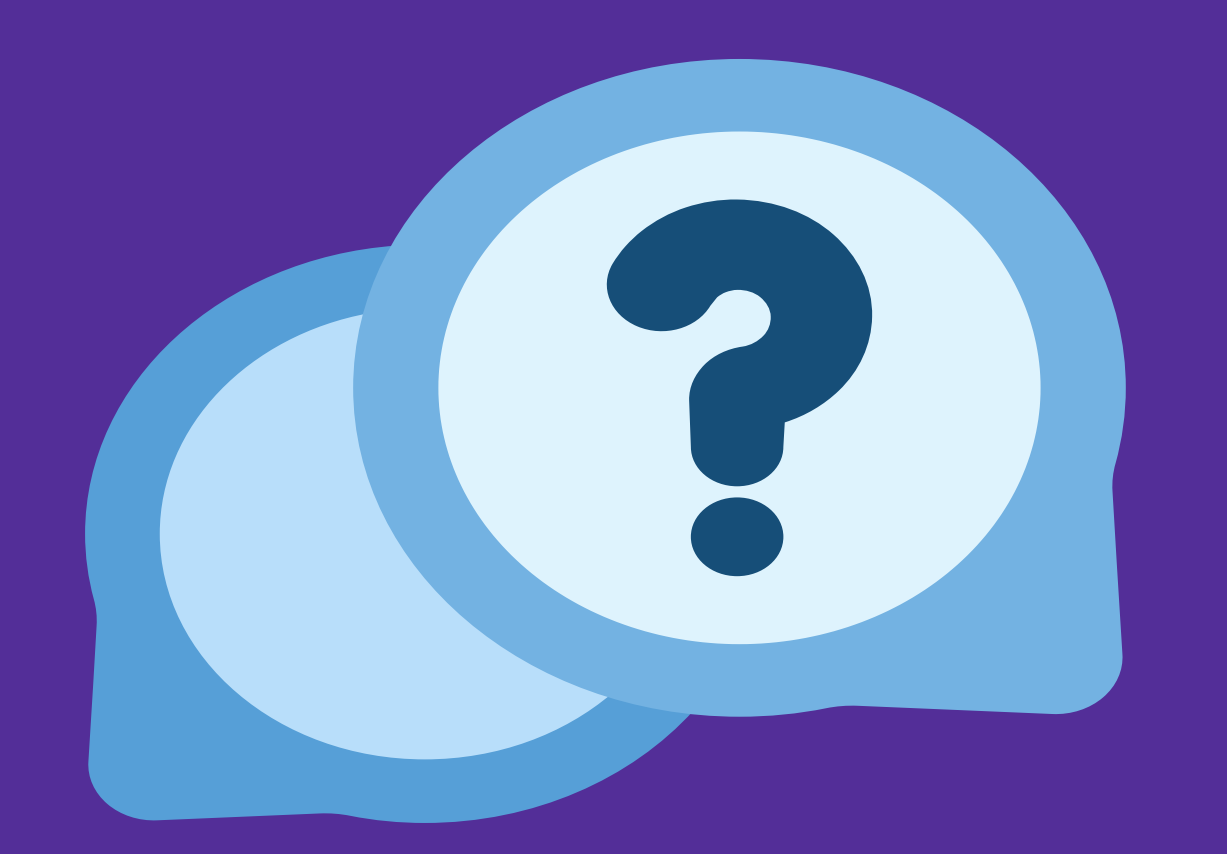

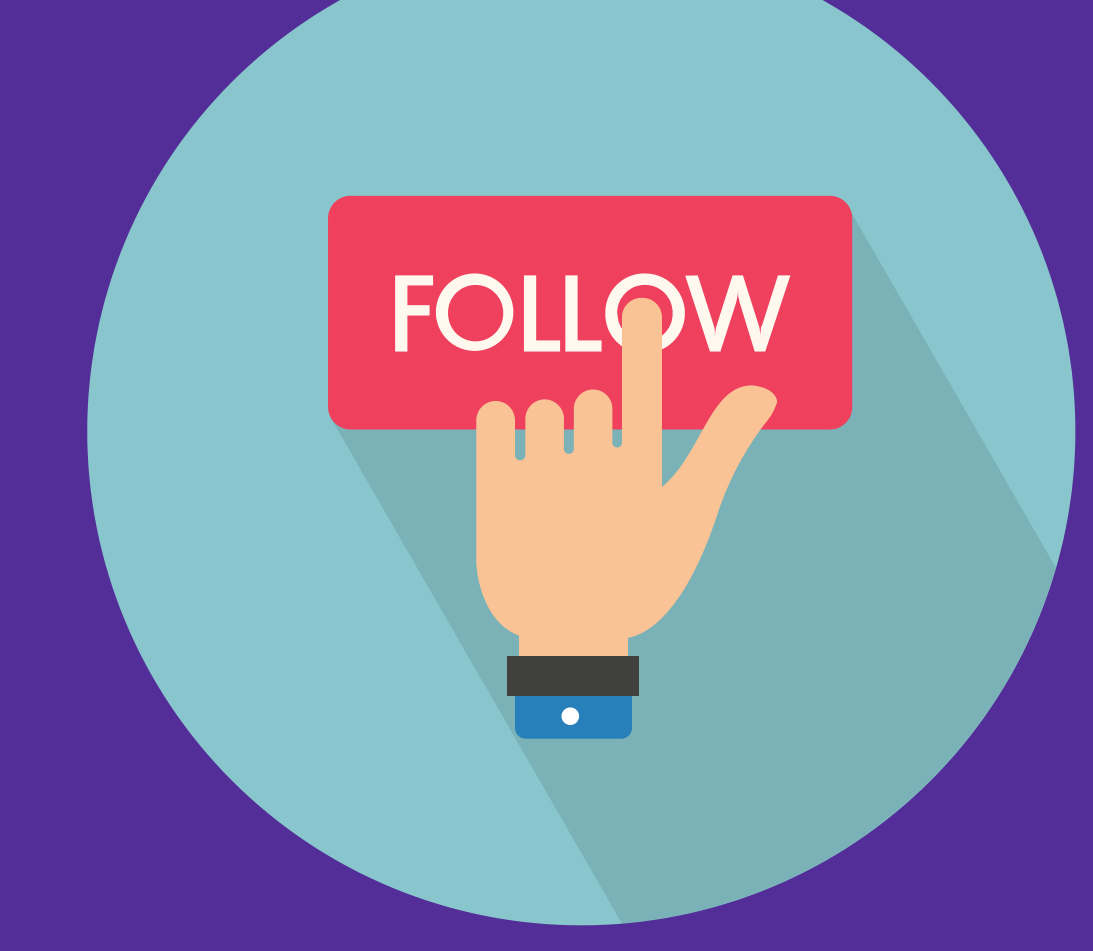

### Steps on Desktop

- Go to Twitter and log in to your account.
- Click on your profile icon on the top right corner of the screen and select "Profile" from the drop-down menu.
- On your profile page, you will see a number next to "Following" under your bio. Click on it to see the list of accounts you follow.
- You can scroll down the list and see the username, display name, bio, and follow button for each account. You can also unfollow any account by clicking on the "Following" button.

## Steps on Mobile App

- Open the Twitter app on your phone and log in to your account.
- Tap on your profile picture in the top left corner of the screen and select "Profile" from the menu.
- On your profile page, you will see a number next to "Following" under your name. Tap on it to see the list of accounts you follow.
- You can swipe down the list and see the username, display name, bio, and follow button for each account. You can also unfollow any account by tapping on the "Following" button.

## Additional Twitter Usage Tips

- You can use the "Lists" feature to organize the accounts you follow into different categories, such as news, sports, entertainment, etc.
- You can use the "Unfollow" feature to remove accounts that are no longer relevant, active, or interesting to you.
- You can use the "Follow" feature to discover new accounts that match your interests, preferences, or goals.

#### xfixcentral.com